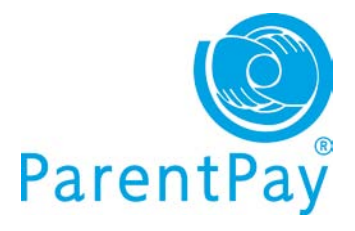

# The NEW ParentPay for parents

Following extensive customer research and independent usability studies we have developed a fresh, simple user-friendly site for the new ParentPay application.

# Your home page

The logos of all schools your children attend will be visible at the top of the screen; clicking on a school logo allows you to view that school's individual ParentPay welcome page.

| ParentPay          | 254.5         | à. 🕻        |           |             |       |                | Hello, Pamela Boyle (parent22)<br>View / edit your profile   Log out<br>Basket £0.00 (0<br>items) |
|--------------------|---------------|-------------|-----------|-------------|-------|----------------|---------------------------------------------------------------------------------------------------|
| Home Pay for items | Make bookings | Transaction | history   | Menus & cho | pices | Communications |                                                                                                   |
| I want to          |               | A Overview  | Nathanie  | I Rachael   | April | Christine      | Add another child                                                                                 |
| Go to homonado     | 0             | 😟 Items due | for payme | ent         |       |                |                                                                                                   |

The top right of your home page will display your name (entered when you activated your account) and your username. You will also be able to use the quick links in this area to:

- View/edit your profile
- Logout
- Basket: add, edit and view items in your basket before proceeding to 'Checkout'

The **'Overview'** area of the page displays an overview across all your accounts. There is also a tab for each of your children; clicking on the tab for a child directs you to their individual account information.

In addition, you'll see another tab on the right side of your home page **'Add a child'** – this is where you'll go to add more children to your account providing the school they attend is a ParentPay school.

| A Overview    | Dan     | Nathaniel | Rachael | April | Christine | Add a child |
|---------------|---------|-----------|---------|-------|-----------|-------------|
|               |         |           |         |       |           |             |
| (1) Items due | for pay | /ment     |         |       |           |             |

Overview>Items due for payment: Payment items across all your children.

| want to                 | A Overview   | Dan                                          | Nathaniel                     | Rachael                            | April            | Christ  | ne          |                  |               | Add a ch   |
|-------------------------|--------------|----------------------------------------------|-------------------------------|------------------------------------|------------------|---------|-------------|------------------|---------------|------------|
| o to homepage           | 强 Items due  | for payr                                     | nent                          |                                    |                  |         |             |                  |               |            |
| av for itoms            | Due date     | Item                                         | description                   |                                    |                  |         | Name        | Amount           |               |            |
| lake bookings           |              | Sunny<br>bookin                              | Meadow Prin<br>g service - Pu | nary School m<br>Ipils, Bal: £-4.0 | eals: Pre-<br>)0 |         | Dan         | £9.75            | Add Add       | to basket  |
|                         | 28 Oct 2011  | 2011 Autumn Term 2011 Music Tuition Fees     |                               |                                    |                  |         | April       | £0.00            | 📥 Add         | to basket  |
|                         | 12 Nov 2011  | v 2011 Visit to the Woodlands Centre Rachael |                               |                                    |                  | £6.00   | 📥 Add       | to basket        |               |            |
| iew menus & choices 🔹 🜔 | 12 Nov 2011  | Visit to                                     | the Woodlan                   | ds Centre                          |                  |         | April £6.00 |                  |               | to basket  |
| iew communications      | 26 Nov 2011  | Christ                                       | mas School Pa                 | arty 2011                          |                  |         | Dan         | £5.00            | 📥 Add         | to basket  |
| ïew / edit profile 📀    | 01 Dec 2011  | Ticket                                       | s for the scho                | ol pantomime -                     | Decembe          | er 16th | Pamela      | £0.00            | 📥 Add         | to basket  |
| /iew school & caterer   | Pay for more | items                                        |                               |                                    |                  |         |             |                  |               | Checkou    |
| ParentPay support       | 🐺 Recent pa  | ayments                                      |                               |                                    |                  | ø       | Alerts & c  | ommunications    |               |            |
|                         | Date         | Amo                                          | unt Type                      | Details                            |                  | C       | ate         | Subject          |               |            |
| earch help topics       | 08 Feb 2012  | £5                                           | .00 Card                      | Spring Te                          | er               | C       | 7 Dec 2011  | Sent message - I | Question abou | it payment |
| ake the tour 📀          | 08 Feb 2012  | £5                                           | 00 Card                       | Spring Te                          | ar.              |         | 8 Nov 2011  | Sent massage     | Question abou | t navmant  |

**Recent payments:** A breakdown of the most recent payments you have made across all of your children.

**Alerts & Communications:** A list of the most recent messages across all your children that you have received from your child/children's schools or those you've sent to school from within ParentPay and any automated alerts you have received.

The left side of your screen has clear, concise 'I want to...' navigation and a 'ParentPay support' area should you need any assistance.

# **Cross-school login**

In addition to a new look and feel one of the key features we've introduced is "cross-school login" enabling parents with children at different schools to add up to six children to their account regardless of which school their children attend (providing those schools subscribe to ParentPay).

## Activating and managing cross-school accounts

#### **Existing parent user**

**IMPORTANT:** you must log out of all your ParentPay accounts before you start.

Choose one account to 'add' the rest of your accounts to; the username and password for this account will become the 'only' set of account login details you use.

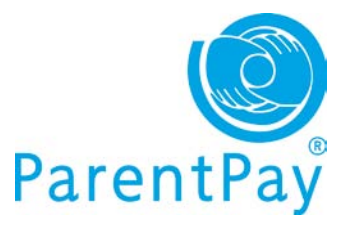

- Go to <u>www.parentpay.com</u>
- Login to the account you wish to have as your future login for all children/schools

| Pare   | entPay     |                |           |               |            |           |                                         |                 |             |
|--------|------------|----------------|-----------|---------------|------------|-----------|-----------------------------------------|-----------------|-------------|
| Home 💟 | About Us 💟 | Parents 💟      | Schools 💟 | Authorities 💟 | Caterers 💟 | Support 💟 | Contact Us 💟                            | Tam looking for |             |
| 0      |            | 00             |           |               |            |           | Account L                               | ogin            |             |
| Ove    | er IU,U    | uu par         | ents h    | ave had       | their s    | ay        | Username                                |                 |             |
| DC     | OWNLOA     | D D<br>A/Paren | ents ha   | ave had       | their s    | ay        | Username<br>Password<br>Forgotten Passw | rörd            | Login Activ |

Next: Go to the 'All users' section below for information on how to add additional children to your account.

#### New parent user

If you have more than one child at the same school or children at different schools that use ParentPay and have been provided with a username and password for those children, choose one child's details to activate your account.

#### Go to www.parentpay.com

**Enter the username and password** you have received for one of your children in the Account login area.

#### Click Activate.

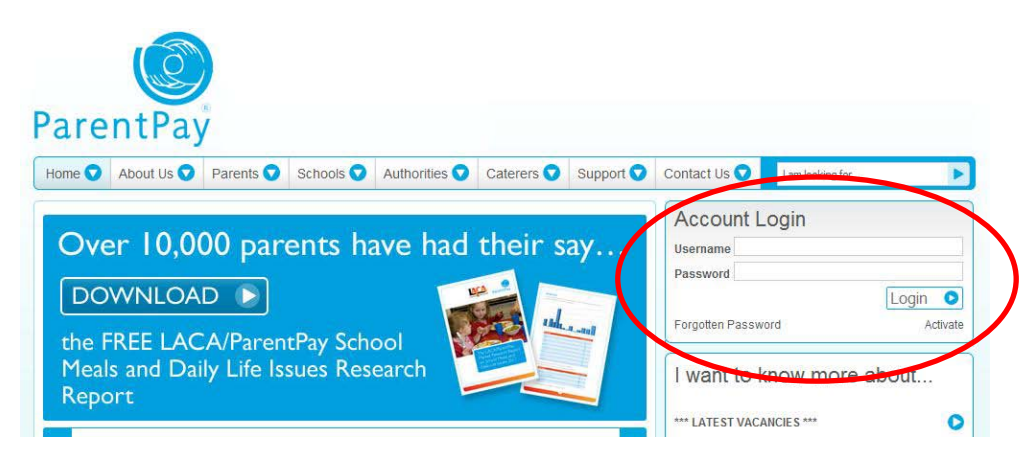

Next: See the 'All users' section below for information on how to 'add children' to your account.

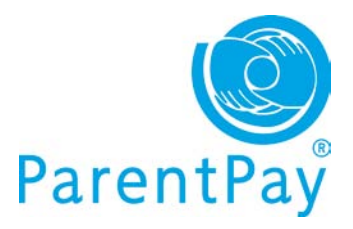

## All users

Click on Add a child

| Items due   | for payn                                          | nent                                              |                 |     |         |        |                 |
|-------------|---------------------------------------------------|---------------------------------------------------|-----------------|-----|---------|--------|-----------------|
| Due date    | Item o                                            | description                                       |                 |     | Name    | Amount |                 |
| 50          | Dinner money for The Denewood Community<br>School |                                                   |                 |     | Rachael | £0.00  | 🚔 Add to basket |
| - 2         | Dinner<br>Schoo                                   | Dinner money for The Denewood Community<br>School |                 |     |         | £0.00  | Add to basket   |
| 53          | SMS T                                             | ext Alerts                                        |                 |     | Pamela  | £0.00  | Add to basket   |
| 12 Nov 2011 | Visit to                                          | the Woodland                                      | ls Centre       |     | Rachael | £6.00  | Add to basket   |
| 12 Nov 2011 | Visit to                                          | Visit to the Woodlands Centre                     |                 |     |         | £6.00  | Add to basket   |
| 28 Oct 2011 | Autum                                             | n Term 2011 N                                     | lusic Tuition F | ees | April   | £0.00  | 4dd to basket   |

- Enter the username and password for your other child
- Click Search

The school, pupil name, year group and class will show on screen.

| Adding fi | rom | account: | r2etqluz | (paris | Foster) |
|-----------|-----|----------|----------|--------|---------|
|-----------|-----|----------|----------|--------|---------|

| School               | Pupil            | Year | Reg. group |
|----------------------|------------------|------|------------|
| Sunnyside School     | Nathaniel Norman | 1    | 1DC        |
| Add child to your ac | count            |      | Cancel     |

After you confirm the add, these pupils will be transferred to the account you are logged into and the old account will be disabled.

Click **Add child to your account** to confirm this is the child you wish to add to your account. You can repeat the above process to add more children to your account.

You will then be directed back to your home page which will have changed slightly.

# Managing your details

## Changing your username and/or password

If at any time you want/need to change your username or password you can do so as follows:

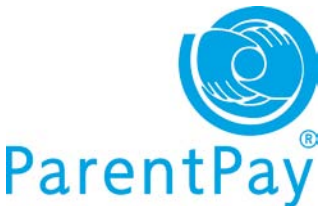

Go to the 'I want to ... ' area of your home page View/edit profile>Your details

| I want to                | Your details - Edit login credentials                                                                                                    |
|--------------------------|----------------------------------------------------------------------------------------------------|
| Go to homepage           | Please confirm your password to make changes to your login details<br>Confirm existing password:                                                                                  |
| 📳 Pay for items          | Change username:                                                                                                    |
| Mako bookinge            | parent22                                                                                                    |
| make bookings            | Your password must contain between 6 and 30 characters and contain at least one letter and one number.                                                                            |
|                          | Passwords are case sensitive.                                                                                                    |
| View transaction history | To leave your password unchanged, leave both new password boxes blank.                                                                                                    |
|                          | Change password:                                                                                                    |
| View menus & choices     | 0                                                                                                    |
|                          | Re-enter password:                                                                                                    |
| View communications      | •                                                                                                    |
| View / edit profile      | Your currently stored secret answer is not displayed for security reasons. To leave your secret question unchanged, leave the answer box blank.           Change secret question: |
| Your details             | Who was your favourite teacher?                                                                                                    |
|                          | Secret answer:                                                                                                    |
|                          | Save                                                                                                    |

First, you'll need to confirm your existing password – then you can make any changes required.

Don't forget to click **Save**.

## Managing your phone numbers and email addresses

Providing your mobile number in ParentPay not only allows your school/s to send you SMS text message communications but also allows you to opt in to receiving our automated SMS text alerts for things such as a low dinner money balance for your child/each of your children.

Automated text message alerts that you request are payable by you at 0.06p per message sent.

Text messages sent to you from your child's school are at NO charge to you.

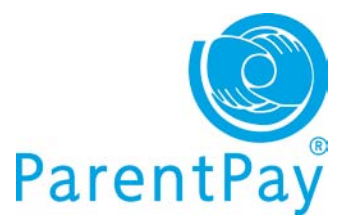

## Entering your mobile number

Go to the 'I want to ... ' area of your home page View/edit profile>Phones & Emails

| I want to                | Phones & emails                                                                                                    |
|--------------------------|----------------------------------------------------------------------------------------------------|
| Go to homepage           | Phone number                                                                                                    |
| Pay for items            | Phone:<br>Not supplied                                                                                                    |
| Make bookings            |                                                                                                    |
| View transaction history | Mobile numbers                                                                                                    |
| View menus & choices     | Main mobile phone:<br>0000000000000 (Registered) <sup>©</sup>                                                                                |
| View communications      | Add or edit mobile numbers     Click here if you have received a mobile registration PIN     View a statement of your ParentPay text balance |
| View / edit profile      | Additional mobile numbers                                                                                                    |
| Phones & emails          | 0000000000000 (Registered)<br>0000000000000 Resent registration PIN                                                                          |
|                          | Only your main mobile number is used for your automated text alerts using alerts.                                                            |
|                          | All mobile numbers are visible to the school manager. They may send you texts using the ParentPay Communicat<br>Centre™.                     |

- Phone number: your home, office or other number
- Mobile numbers: this area contains your 'main mobile number' this will be the number your school uses to send you SMS text messages and will also be the mobile number that any automated alerts you request are sent to.

When you provide your mobile number you will automatically receive a registration PIN in order to 'register' your mobile – If you do not 'register' your mobile you will be unable to receive automated SMS text alerts from ParentPay.

You do not need to 'register' your mobile number in order for your child/childrens' school to send you SMS text messages.

#### Three easy steps to enable automated SMS text alerts in your account

#### Step 1: Registering your mobile number

If you wish to subscribe to our automated SMS text alerts and you have received your registration PIN, you must log back into your ParentPay account, go to the 'I want to...' area View/edit profile>Phones & emails and click on the <u>Click here if</u> you have received a mobile registration PIN link to register your mobile. Your registration PIN is valid for 7 days.

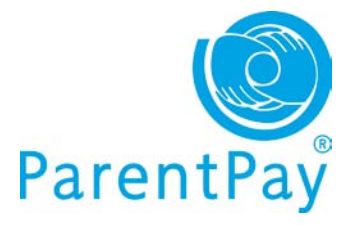

#### Step 2: Top up your SMS text balance

Automated SMS text alerts that you request are paid for by you at a charge of 0.06p per message sent – as such you must ensure that you maintain a SMS text balance of at least £2.40.

Topping up is easy, simply go to **Pay for items** via **the 'I want to...'** area of your home page and click on the **'Other'** tab.

#### Step 3: Choosing the alerts you want to receive

Go to the 'I want to...' area of your home page View/edit profile>Alert settings

Choose which alerts you wish to receive for your child/each of your children and set the threshold (balance) at which you wish to receive alerts. For more guidance please see our 'Alert settings' area later in this guide.

- Additional mobile numbers: you are able to provide a number of mobile numbers to enable the school to send you text messages schools can choose to 'send to all mobile numbers' in the event of an emergency.
- **Email addresses**: it's likely that you provided an email address and verified it during the activation of your ParentPay account and this will show as your 'main email address' you are able to provide an alternative email address if you wish.
- **Preferred communication channel**: you can indicate which method you wish your school to use when contacting you for urgent and normal communications your school can disregard these settings if they choose.

## Alert settings

A great feature of ParentPay that allows you to set and receive automated alerts from ParentPay for low balances and other purposes! It's quick and easy to setup giving you peace of mind that your child/children will never be refused a meal due to lack of funds.

Go to the 'I want to ... ' area of your home page View/edit profile>Alert settings

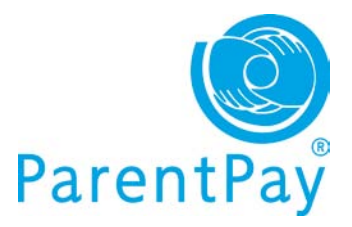

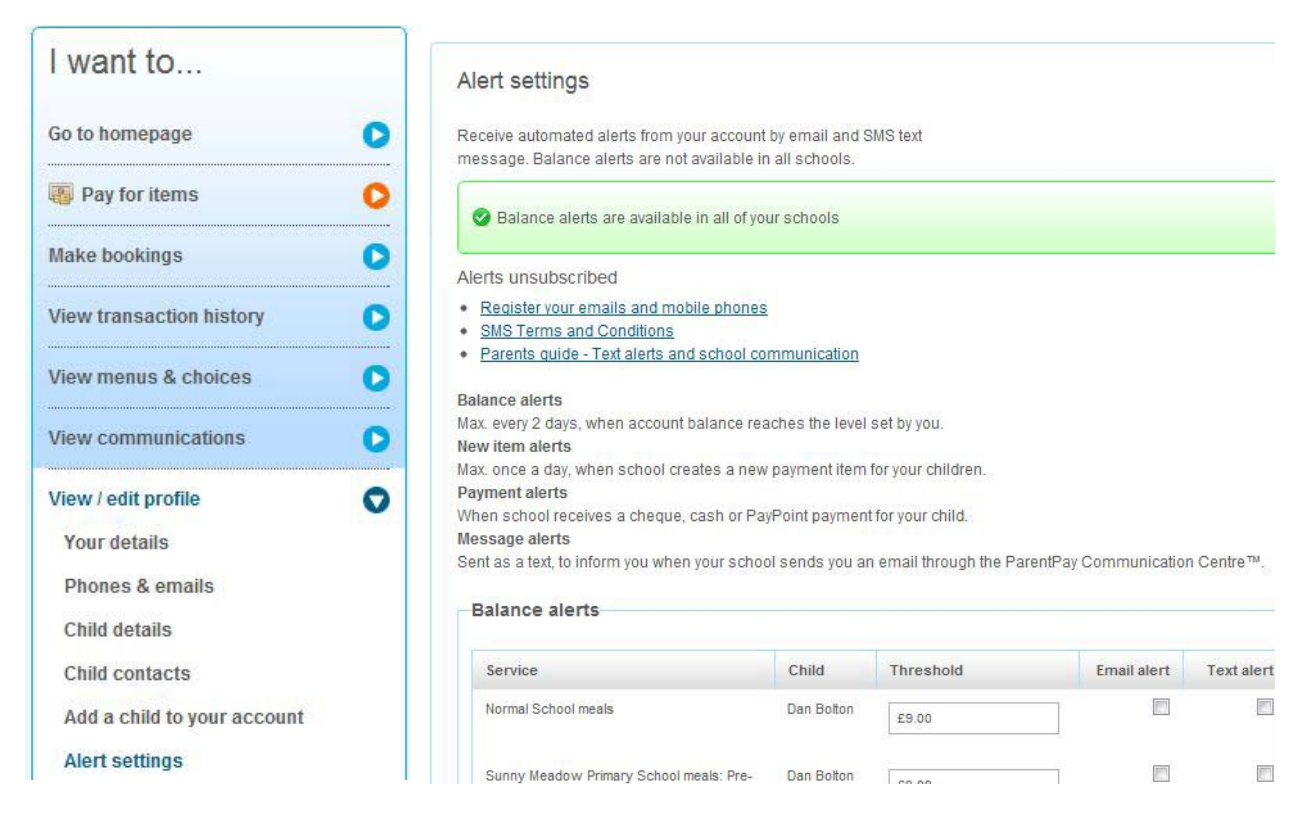

The 'Alert settings' screen will confirm if you are able to set 'balance' alerts for all of your children – this feature is not available to all schools and is dependent on the type of subscription they have with ParentPay. In the event that you are not able to set automated low balance SMS alerts, a list of the children you are unable to do this for will show on screen.

**Balance alerts**: simply choose the type of alert you wish to receive (Email or SMS text) and set the 'Threshold' for each child. We recommend that this is set to cover the cost of meals for 3 days in order that you have time to topup before your child may be refused a meal.

**New item alerts**: you can choose to receive an alert when your child's school sets up a new payment item for your child

**Payment alerts – cheques and cash**: you can set up alerts to tell you when a cash/cheque payment has been recorded against your child's account in school ensuring you know the payment has been received safely.

**Payment alerts – PayPoint**: in the event that you are a cash based payer and are using either a PayPoint card for school meal top ups and/or barcoded letters to pay for trips , you are able to set alerts to notify you once the payment shows in your child's account in school.

**Message alerts:** a great way to know that your school has sent you a message in ParentPay.

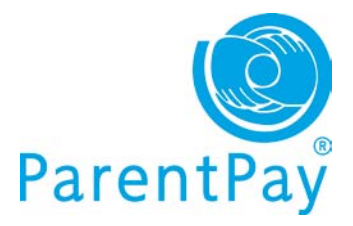

# **Making payments**

## Using your basket: Quick add items

Pay for all your children in one easy place with our quick add basket! The **'Overview tab'** on your home page shows items due for payment across all of your children.

| Community School - Rachael                      |                                                                                                    |                                                                                                    |
|-------------------------------------------------|----------------------------------------------------------------------------------------------------|----------------------------------------------------------------------------------------------------|
| Provided by: The Denewood's Community<br>School | ations                                                                                                    |                                                                                                    |
| Edit amount                                     |                                                                                                    |                                                                                                    |
| 10.00                                           |                                                                                                    |                                                                                                    |
| Min - £10.00 / Max - £120.00                    |                                                                                                    |                                                                                                    |
| Add notes                                       |                                                                                                    |                                                                                                    |
| Additiones                                      |                                                                                                    |                                                                                                    |
|                                                 |                                                                                                    |                                                                                                    |
| Cancel                                          |                                                                                                    |                                                                                                    |
| Add to basket                                   |                                                                                                    |                                                                                                    |
|                                                 |                                                                                                    |                                                                                                    |
|                                                 | Community School - Kachael Provided by: The Denewood's Community School Edit amount 10.00 Min - £10.00 / Max - £120.00 Add notes Cancel Add to basket | Community School - Rachael Provided by: The Denewood's Community School Edit amount 10.00 Min - £10.00 / Max - £120.00 Add notes Cancel Add to basket |

Locate the item you'd like to pay for and click on **Add to basket**.

Edit the **'Amount'** to pay and provide any **'Notes'** and **'Consent'** if appropriate in the pop-up window.

Click **Add to basket** and keep repeating the process until you're ready to **'Checkout'**.

|       | Ba                                                                      | asket £0.0 |
|-------|-------------------------------------------------------------------------|------------|
|       | Description                                                             | Amount     |
| tions | Dan: Sunny Meadow Primary School<br>meals: Pre-booking service - Pupils | £9.75      |
|       | Pay for more items                                                      | Checkout   |

# Accessing more details about your payment items before adding them to your basket

Go to Pay for items in the 'I want to...' area on the left of your screen.

The screen will default to the **'All items'** tab displaying each item available by child with a full Description of the item, Due date and Amount.

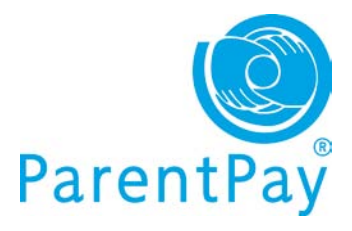

| I want to      |   | Pay for ite    | ems                                                                  |                                                                                                    |                                                                                                    |                                                                            |                                           |       |        |              |
|----------------|---|----------------|----------------------------------------------------------------------|----------------------------------------------------------------------------------------------------|----------------------------------------------------------------------------------------------------|----------------------------------------------------------------------------|-------------------------------------------|-------|--------|--------------|
| Go to homepage | 0 | Choose the ite | ms to p                                                              | ay for from the                                                                                                    | list below                                                                                                    |                                                                            |                                           |       |        |              |
| Pay for items  | 0 | All items      | Dan                                                                  | Nathaniel                                                                                                    | Rachael                                                                                                    | April                                                                      | Christine                                 | Other |        |              |
| Make bookings  | O | Due date       | Item                                                                 | description                                                                                                    |                                                                                                    |                                                                            |                                           | Name  | Amount |              |
|                |   |                | Scho<br>Scho<br>£10 1<br>balan<br>end o<br>sibling<br>Provi<br>Balan | ol<br>ol meals at £2.00<br>week = £10 hal<br>ces are carried<br>f school can be<br>gs on receipt of<br>ided by: The De<br>ice: £476.09<br>dit amount or ad | ) per day. Minir<br>If termly £60 te<br>over. Any func<br>refunded or tr<br>written instruc<br>enewood's Cor<br>Id notes | mum paym<br>rmly £120.<br>ds remainir<br>ansferred<br>tions.<br>nmunity Sc | ent is<br>Any<br>ng at the<br>to<br>chool |       |        |              |
|                |   | 2              | Dinne<br>Scho<br>Scho<br>£10 1                                       | er money for T<br>ol<br>ol meals at £2.00<br>week = £10 hal                                                                                                | The Denewoo<br>) per day. Minir<br>If termly £60 te                                                                      | num paym<br>rmly £120                                                      | unity<br>ent is<br>Any                    | April | £0.00  | Add to baske |

Click on Edit amount or add notes/Add to basket alongside the item you wish to select.

Select which items you wish to pay for at that time by clicking **Edit amount or add notes/Add to basket**.

Each time you add an item to your basket, you will be directed to the top right of the screen and a preview of your 'Basket' will pop up.

Once ready to make payment go to your 'Basket' and click **Checkout**.

You will have the opportunity to review your purchases, remove any you did not intend to make or edit those you did before proceeding to make your payment as normal by clicking **Pay** securely now.

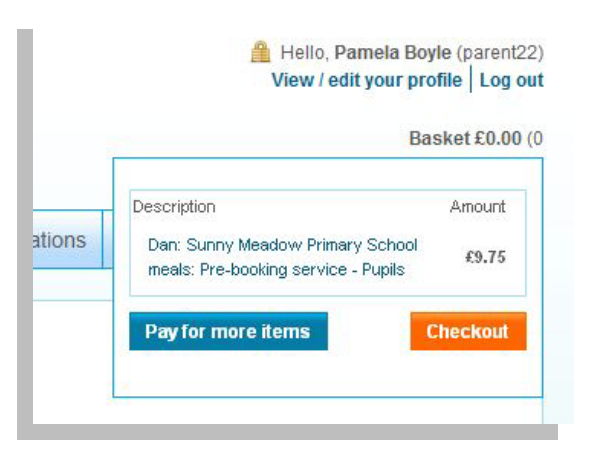

## View and pay by child

Click on the child's name tab from your home page or via **Pay for items** in the 'I want to...' area on the left of your screen.

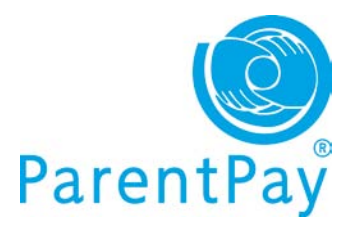

#### Pay for items

Choose the items to pay for from the list below

| All items                                                                  | Dan                                                                    | Nathaniel                                                          | Rachael                            | April      | Christine | Other   |        |               |
|----------------------------------------------------------------------------|------------------------------------------------------------------------|--------------------------------------------------------------------|------------------------------------|------------|-----------|---------|--------|---------------|
| Item descri                                                                | ption                                                                  |                                                                    |                                    |            | Na        | me      | Amount |               |
| School Meal<br>The minimum<br>school meal a<br>Provided by<br>Balance: £2. | Is for WE<br>amount pa<br>account in<br>r: Sunnysi<br>30<br>unt or add | BEX Test Scho<br>ayable is £10. Pl<br>credit<br>de School<br>notes | io <mark>l</mark><br>ease ensure y | rou keep y | Na        | thaniel | £0.00  | Add to basket |
| Tuck shop t<br>Minimum payr<br>Provided by<br>Balance: £0.                 | topup<br>ment £5<br>r: Caterer<br>00<br>unt or add                     | 6 Doug<br>notes                                                    |                                    |            | Na        | thaniel | £0.00  | Add to basket |

You will see all items available to that child and can proceed to select which items you wish to pay for by clicking **Edit amount or add notes/Add to basket**.

Each time you add an item to your basket, you will be directed to the top right of the screen and a preview of your 'Basket' will pop up.

Once ready to make payment go to your 'Basket' and click **Checkout**.

You will have the opportunity to review your purchases, remove any you did not intend to make or edit those you did before proceeding to make your payment as normal by clicking **Pay** securely now.

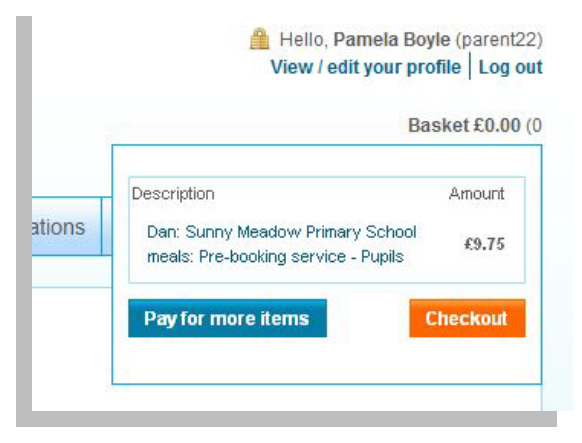

## Paying for 'other' items

The **'Other'** tab will display items not necessarily associated with your child such as the SMS text alert top-up for those parents that subscribe to our automated SMS text alerts.

Each time you add an item to your basket, you will be directed to the top right of the screen and a preview of your 'Basket' will pop up.

Once ready to make payment go to your 'Basket' and click Checkout.

You will have the opportunity to review your purchases, remove any you did not intend to make or edit those you did before proceeding to make your payment as normal by clicking **Pay securely now**.

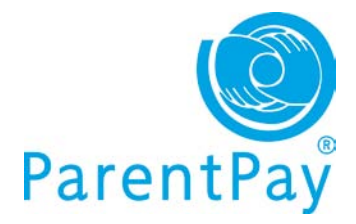

# **Transaction history**

#### Quick view your most recent payments

The **'Recent payments'** area, towards the bottom of your home page, shows the most recent payments you have made across all your children.

To view more transactions, click on the **View payment history** button. You'll be able to run historical reports across all your children or choose an individual child to view your payment history for.

| Date        | Amount | Туре | Details    |
|-------------|--------|------|------------|
| 28 Feb 2012 | £75.00 | Card | Greenacres |
| 27 Feb 2012 | £71.00 | Card | Christmas  |
| 27 Feb 2012 | £21.00 | Card | Christmas  |
| 27 Feb 2012 | £61.00 | Card | Christmas  |
| 27 Feb 2012 | £16.00 | Card | Christmas  |
| 22 Feb 2012 | £46.00 | Card | Music Tuit |

## View payments made between dates you choose

Go to View transaction history in the 'I want to...' area on the left of your screen.

- Name: Choose the child you want to view payments for or leave as 'All' to report on payments across all your children
- **Payment item:** Narrow your report down to the item you paid for or leave as 'All' services for a complete history of payments across all items in that period
- Start date: Enter your start date (DD/MM/YYYY) or use the pop-up calendar to select the date
- End date: Enter your start date (DD/MM/YYYY) or use the pop-up calendar to select the date
- Click Search

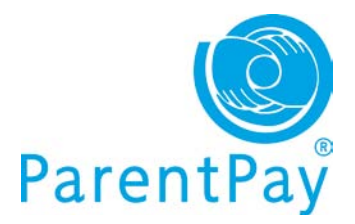

| I want to                            |   | Payments                                                                         |
|--------------------------------------|---|----------------------------------------------------------------------------------|
| Go to homepage                       | 0 | Please select the child, item(s) paid for and dates you would like to<br>search. |
| Pay for items                        | 0 |                                                                                  |
| Make bookings                        | 0 |                                                                                  |
| View transaction history<br>Payments | 0 | Name:<br>Rachael Boyle -                                                         |
| Account statements                   |   | Payment item:                                                                    |
|                                      |   | Start date:                                                                      |
|                                      |   | 01/11/2011                                                                       |
|                                      |   | End date:                                                                        |
|                                      |   | 31/01/2012                                                                       |
|                                      |   | Search                                                                           |
|                                      |   |                                                                                  |

A comprehensive list of all payments you have made and any refunds the school may have made to you will show on screen.

| hild   | Payment item                                      | Payment             | £      | Date              | Paid to                                  | Notes        |
|--------|---------------------------------------------------|---------------------|--------|-------------------|------------------------------------------|--------------|
| achael | Greenacres visit to London<br>2012                | NA                  | -15.00 | 20<br>Dec<br>2011 | The<br>Denewood's<br>Community<br>School |              |
| achael | Greenacres visit to London<br>2012 07810 541350   | ParentPay<br>online | 15.00  | 20<br>Dec<br>2011 | The<br>Denewood's<br>Community<br>School | 07810 541350 |
| achael | Cherry Orchard Primary visit to Stansfled         | ParentPay<br>online | 78.00  | 14<br>Dec<br>2011 | The<br>Denewood's<br>Community<br>School |              |
| achael | Visit to the Woodlands Centre                     | ParentPay<br>online | 6.00   | 14<br>Dec<br>2011 | The<br>Denewood's<br>Community<br>School |              |
| achael | Dinner money for The<br>Denewood Community School | ParentPay<br>online | 20.00  | 09<br>Dec<br>2011 | The<br>Denewood's<br>Community           |              |

#### View statement of transactions for a selected month

Your 'Account statements' are monthly reports on items where there may be 'transactions/charges' against the payments you have made such as for a school meal account.

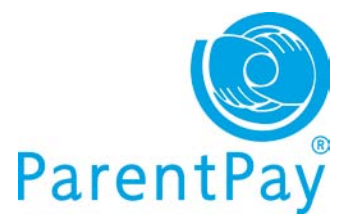

Go to **View transaction history>Account statements** in the **'I want to...'** area on the left of your screen.

| Name:<br>Dan  |                    |                |                   |                     |        |  |
|---------------|--------------------|----------------|-------------------|---------------------|--------|--|
| Account:      |                    |                |                   |                     |        |  |
| Sunny Meadow  | Primary:Sunny Mead | ow Primary Sch | ool meals: Pre-bo | ooking service - Pu | pils 💌 |  |
| Statement mon | th:                |                |                   |                     |        |  |
| February      | 20                 | 12             |                   |                     |        |  |
|               |                    |                |                   |                     |        |  |
| Search        |                    |                |                   |                     |        |  |
|               |                    |                |                   |                     |        |  |

Total paid in during period:£29.25Total paid out during period:£4.00

Service provider: Sunny Meadow Primary

| Date        | Description                                     | Paid out | Paid in | £ Balance |
|-------------|-------------------------------------------------|----------|---------|-----------|
| 01 Feb 2012 | Opening balance                                 |          |         | -4.00     |
| 20 Feb 2012 | ParentPay                                       | 0.00     | 9.75    | 5.75      |
| 20 Feb 2012 | ParentPay                                       | 0.00     | 9.75    | 15.50     |
| 21 Feb 2012 | Lunch time:Pupil lunch from 21 Feb 2012 charged | 2.00     | 0.00    | 13.50     |
| 21 Feb 2012 | ParentPay                                       | 0.00     | 9.75    | 23.25     |
| 22 Feb 2012 | Lunch time:Pupil lunch from 22 Feb 2012 charged | 2.00     | 0.00    | 21.25     |
| 29 Feb 2012 | Closing balance                                 |          |         | 21.25     |

- Name: Choose the child you want to view transactions for or leave as 'All' to report on all payments for all your children
- Account: Narrow your report down to the item you paid for or leave as 'All' services for a complete history of all transactions
- Statement month: Select the month and year using the drop down menus
- Click Search

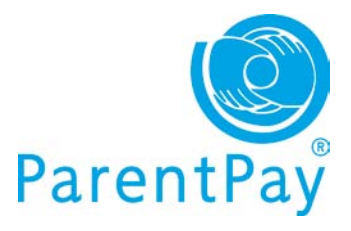

# Alerts and communications

Another great new feature enabling you to view a history of all automated alerts, messages sent to you by your children/s' school/s and any messages you have sent to school via ParentPay. You can even access copies of letters, emails and texts!

## **Quick view your most recent Alerts & communications**

The 'Alerts & communications'

area, available bottom right of your home page, enables you to view the most recent history, across all your children.

The breakdown shows automated alerts, messages sent to you by your child/children's school/s and any messages you may have sent to school using our 'Contact schools' feature in your account.

Click the **View all alerts & communications** button to see further history.

#### Alerts & communications

| Date        | Subject                             |
|-------------|-------------------------------------|
| 29 Feb 2012 | 📄 Letter - Rachael trip zoo         |
| 27 Feb 2012 | Letter - April                      |
| 27 Feb 2012 | Etter - Rachael                     |
| 27 Feb 2012 | 🖂 Email - Payment reminder for trip |
| 27 Feb 2012 | 🖂 Email - Payment reminder for trip |
| 27 Feb 2012 | Email - Payment reminder for trip   |

## **Communication history**

Go to **View communications>Communication history** in the **'I want to...'** area on the left of your screen.

| I want to                | Communication history                                                                  | View all alerts and communications from the last 90 days in the table       Change alert settings         balance       Yes alert settings |              |  |  |  |  |  |
|--------------------------|----------------------------------------------------------------------------------------|----------------------------------------------------------------------------------------------------|--------------|--|--|--|--|--|
| Go to homepage           | View all alerts and communications from th                                             |                                                                                                    |              |  |  |  |  |  |
| Pay for items            | Delow. Your alert settings can be altered on<br>all 4. 40 of 470 plate & communication | your profile.                                                                                                    |              |  |  |  |  |  |
| Make bookings            | > 1 - 10 of 172 alerts & communicati                                                   | ons << <u>&gt;&gt;</u>                                                                                                    | Show all 🗸 G |  |  |  |  |  |
| View transaction history | Date                                                                                   | Туре                                                                                                    | Subject      |  |  |  |  |  |
|                          | 14 Dec 2011                                                                            |                                                                                                    | Letter       |  |  |  |  |  |
| View menus & choices     | 14 Dec 2011                                                                            |                                                                                                    | Letter       |  |  |  |  |  |
| View communications      | 14 Dec 2011                                                                            | )                                                                                                    | Letter       |  |  |  |  |  |
| Communication history    | 14 Dec 2011                                                                            |                                                                                                    | Letter       |  |  |  |  |  |
| Contact schools          | 14 Dec 2011                                                                            |                                                                                                    | Sent message |  |  |  |  |  |
|                          | 08 Dec 2011                                                                            |                                                                                                    | Letter       |  |  |  |  |  |
|                          | 08 Dec 2011                                                                            |                                                                                                    | Letter       |  |  |  |  |  |
|                          | 08 Dec 2011                                                                            |                                                                                                    | Letter       |  |  |  |  |  |
|                          | 08 Dec 2011                                                                            |                                                                                                    | Letter       |  |  |  |  |  |
|                          | 07 Dec 2011                                                                            |                                                                                                    | Sent message |  |  |  |  |  |

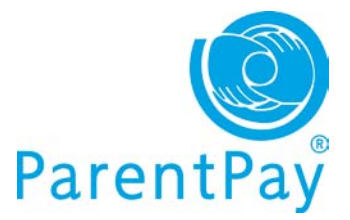

You can choose to 'Show all', select 'Only messages from schools' or 'Only messages to schools'.

If you wish to change your alert settings you can do so by going to 'View/edit profile' and selecting 'Alerts' or by clicking on the **Change alert settings button** in the **Communication history** screen.

## Sending a message to your child's school

If your school has 'opted out' of our 'User messaging' feature you will be unable to contact your school directly within ParentPay using our 'Contact schools' feature. A message will be displayed on screen with a list of children this feature is not available for and you are advised to contact the school in another way.

**Please note:** The send message feature is intended as a general communication tool; in the event that you need to contact school urgently or tell them important information pertaining to your child you must contact them directly by phone.

Go to **View communications>Contact schools** in the **'I want to**...' area on the left of your screen.

| I want to                                                                                  | Contact schools                                                                                                    |
|--------------------------------------------------------------------------------------------|----------------------------------------------------------------------------------------------------|
| Go to homepage  Pay for items Make bookings View transaction history View manuel & choices | Rachael     April Your school has opted out of this ParentPay feature. Please contact your school in the usual way e.g. by telephone or email.                                                                                                    |
| View communications<br>Communication history<br>Contact schools                            | IMPORTANT: Please note that this message is sent directly to your<br>child's school not to ParentPay.<br>Do not send a message here if it contains important information that<br>could affect your child's well being. Please contact the school directly. |
|                                                                                            | Name:<br>Dan                                                                                                    |

- Name: Select the child the message is in relation to
- Message category: Use the drop down menu to select
- Enter message: Type your message in the box

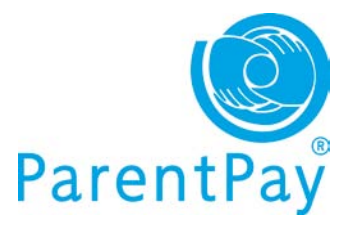

Click Send message

# Make bookings

If the school is using our 'bookings/selections' module, you may be able to pre-book meals or sessions for certain types of payment items such as school meals and before/after school clubs.

Go to Make bookings in the 'I want to...' area to the left of their screen.

| I want to      |   | Menu selections                                      |                             |                         |                                 |                          |                           |
|----------------|---|------------------------------------------------------|-----------------------------|-------------------------|---------------------------------|--------------------------|---------------------------|
| Go to homepage | 0 | Booking Type:                                        |                             |                         |                                 |                          |                           |
| Pay for items  | 0 | Name:                                                |                             |                         |                                 |                          |                           |
| Make bookings  | 0 | Dan Bolton 👻                                         |                             |                         |                                 |                          |                           |
|                |   | Week commencing:                                     |                             |                         |                                 |                          |                           |
|                |   | 30 Jan 2012 👻                                        |                             |                         |                                 |                          |                           |
|                |   | Search Make sel                                      | lections                    |                         |                                 |                          | Cancel                    |
|                |   |                                                      |                             |                         |                                 |                          |                           |
|                |   |                                                      |                             |                         |                                 |                          |                           |
|                |   | Current bookings                                     |                             |                         |                                 |                          |                           |
|                |   | Current bookings                                     | Account<br>balance          | Unpaid<br>bookings      | Payment<br>due by               | Payment<br>due           | Actions                   |
|                |   | Current bookings Description Dan Bolton - Lunch time | Account<br>balance          | Unpaid<br>bookings<br>4 | Payment<br>due by<br>18/01/2012 | Payment<br>due<br>£8.00* | Actions                   |
|                |   | Current bookings Description Dan Bolton - Lunch time | Account<br>balance<br>£0.00 | Unpaid<br>bookings<br>4 | Payment<br>due by<br>18/01/2012 | Payment<br>due<br>£8.00* | Actions<br>/ Edi<br>£8.00 |

- **Booking type:** select when the event is Lunch time, Breakfast etc.
- Name: select the child you want to make a booking for
- Week commencing: use the drop down menu to select the week you wish to make bookings for
- Click Search

You can then view 'current bookings' for that 'booking type' on screen (as per the Current bookings area shown in the above screenshot).

• Click Make selections to proceed to make your bookings

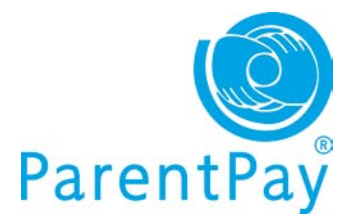

## Booking a meal/session – no menu selection

This feature is not available to all parents only those that have children at schools that have subscribed to our bookings module.

- **Book a meal/session:** simply click on the day that they want to book the meal for and that day will turn green with a tick.
- **Cancel a previously booked meal/session:** click on Clear day in the column of the day the meal is booked for.
- **Past event:** past bookings/sessions will show with a 'Padlock' sign as they are not editable after the event.
- **Bookings breakdown:** the right of their screen will show a breakdown of meals/sessions booked or cancelled during this login session, credit to be added before they logout, current balance of that account (school meal account or similar) and total cost of all bookings they have made during this session.

| Dan Bolton - L | unch time     | << Prev      | ious Next     | >>           |                                                                                                    | ×                                 |
|----------------|---------------|--------------|---------------|--------------|----------------------------------------------------------------------------------------------------|-----------------------------------|
| Mon<br>30 Jan  | Tue<br>31 Jan | Wed<br>1 Feb | Thu<br>2 Feb  | Fri<br>3 Feb | Week: 30th Jan 2012<br>Show symbols Helj<br>Dan Bolton - Lunch t                                                   | 2   <u>Hide info</u><br>ime       |
| School meal    | School meat   | School meal  | School meal 🗸 | School meal  | Bookings added<br>Bookings cancelled<br>Credit added today<br>Balance today<br>Cost of all bookings<br>Payment due | 1<br>2<br>£2.00<br>£0.00<br>£6.00 |
|                |               |              | Clear day     |              | Checkout                                                                                                    | ect more                          |

- <<**Previous or Next>>:** use these buttons to go to the previous or following week to make more bookings at this time
- Save and select more: click to save the bookings on this screen and make bookings for another child before paying
- Checkout: click to go to the basket and confirm that they wish to Pay securely now.

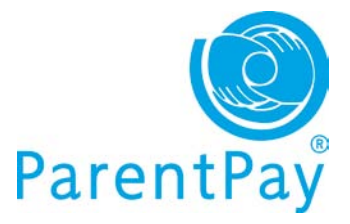

#### Booking a meal - menu selection

This feature is not available to all parents only those that have children at schools that have subscribed to our 'bookings selections' module.

- **Book a meal:** simply click on the menu item you want to book for your child and that item will turn green with a tick.
- Cancel a previously booked meal/session: click on 'Clear day' at the bottom of the column of the day the meal is booked for.
- **Past event:** past bookings/sessions will show with a 'Padlock' sign as they are not editable after the event.
- **Bookings breakdown:** the right of your screen will show a breakdown of meals/sessions booked or cancelled during this login session, credit to be added before you logout, current balance of that account (school meal account or similar) and total cost of all bookings you have made during this session.

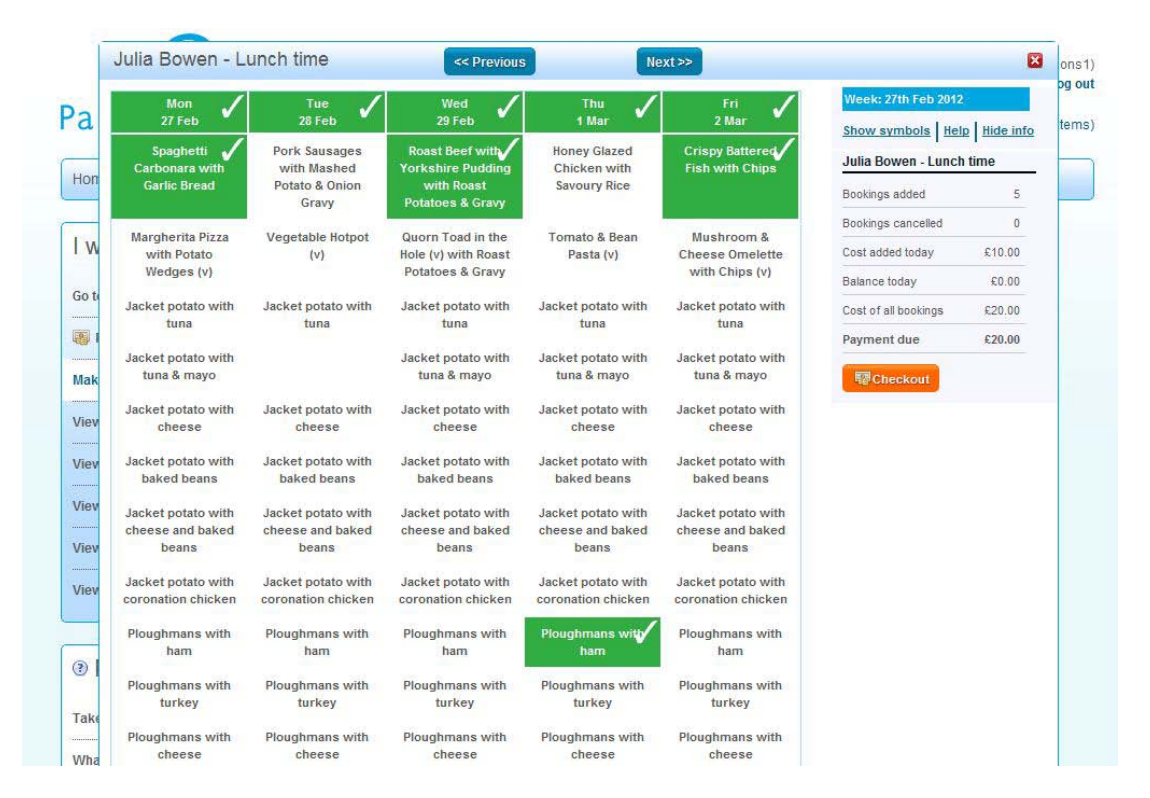

- <<Previous or Next>>: use these buttons to go to the previous or following week to make more bookings at this time
- Save and select more: click to save the bookings on this screen and make bookings for another child before paying
- Checkout: click to go to your basket and confirm you wish to Pay securely now.

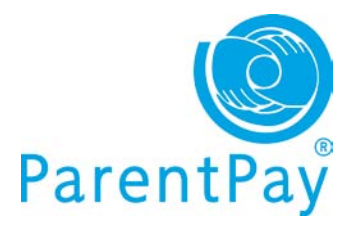

## View menus & choices

Go to View menus & choices in the 'I want to...' area to the left of your screen.

| I want to                | Menus & choice                                 | s                                                |                                             |                                          |                                        |
|--------------------------|------------------------------------------------|--------------------------------------------------|---------------------------------------------|------------------------------------------|----------------------------------------|
| Go to homepage           | View weekly menus an<br>on the Make bookings p | d choices below. Menu s<br>page.                 | elections can be made                       |                                          | Make bookings                          |
| 🐺 Pay for items          | View menus                                     |                                                  |                                             |                                          |                                        |
|                          | Event time:                                    |                                                  | Week comm                                   | encing:                                  |                                        |
| Make bookings            | Lunch time                                     |                                                  | 20/02/2012                                  |                                          |                                        |
| View transaction history | Show menu                                      |                                                  |                                             |                                          |                                        |
| View menus & choices     | Julia's menu for v                             | week beginning 20 Fe                             | b 2012                                      | < < View previous week                   | <u>View next week &gt; &gt;</u>        |
|                          | Mon 20 Feb                                     | Tue 21 Feb 🗙                                     | Wed 22 Feb                                  | Thu 23 Feb 🗙                             | Fri 24 Feb 🗙                           |
|                          | Penne Pasta with Beef<br>Bolognaise            | Hawalian Pizza with<br>Potato Wedges             | Roast Chicken with<br>Sage & Onion Stuffing | Minced Beef Cobbler<br>with New Potatoes | Salmon Fish Fingers<br>with Chips      |
|                          | 0                                              | 0                                                | ٥                                           | 0                                        | 0                                      |
|                          | Vegetable Quiche with<br>New Potatoes (v)      | Potato & Chickpea Curry<br>with Steamed Rice (v) | Lentil roast and Roast<br>Potatoes & Gravy  | Macaroni Cheese (v)                      | Quorn Vegetable Wrap<br>with Chips (v) |

#### View menus

- Event time: defaults to lunch time
- Week commencing: choose the week to view the child's school menu
- Click Show menu
- Click on the Make bookings button to make bookings at this time

#### Viewing existing/past/future bookings for a child

The **'Dan's menu for the week beginning 20 Feb 2012'** area in the screen shot opposite shows Dan's booked meals that week.

Click 'View previous week' or 'View next week' to go to the date you wish to view.

| eb 🗙      |
|-----------|
|           |
| hool meal |
| G         |
|           |
|           |
|           |